\* この資料は瓊浦高校での手続きのために必要箇所を抜粋、編集しています。

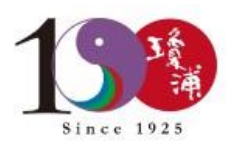

### 高等学校等就学支援金オンライン申請システム e-Shien申請者向け利用マニュアル ② 新規申請編

入学・転入時等に、「意向登録」「受給資格認定申請」を行うための専用マニュアルです。

2022年4月 文部科学省

e-Shienを使用するために、システムヘログインします。 ログインは、パソコン、スマートフォンから以下のURLを入力してアクセスします。 以下のQRコードを読み取ってもアクセスできます。

https://www.e-shien.mext.go.jp/

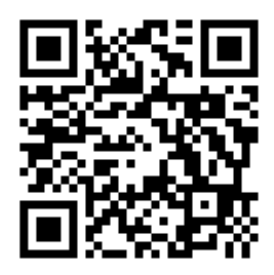

### 1. 受給資格認定申請の流れ

e-Shienを利用した受給資格認定申請の流れは以下となります。

### 受給資格認定の申請(4月の入学時・転入時等)

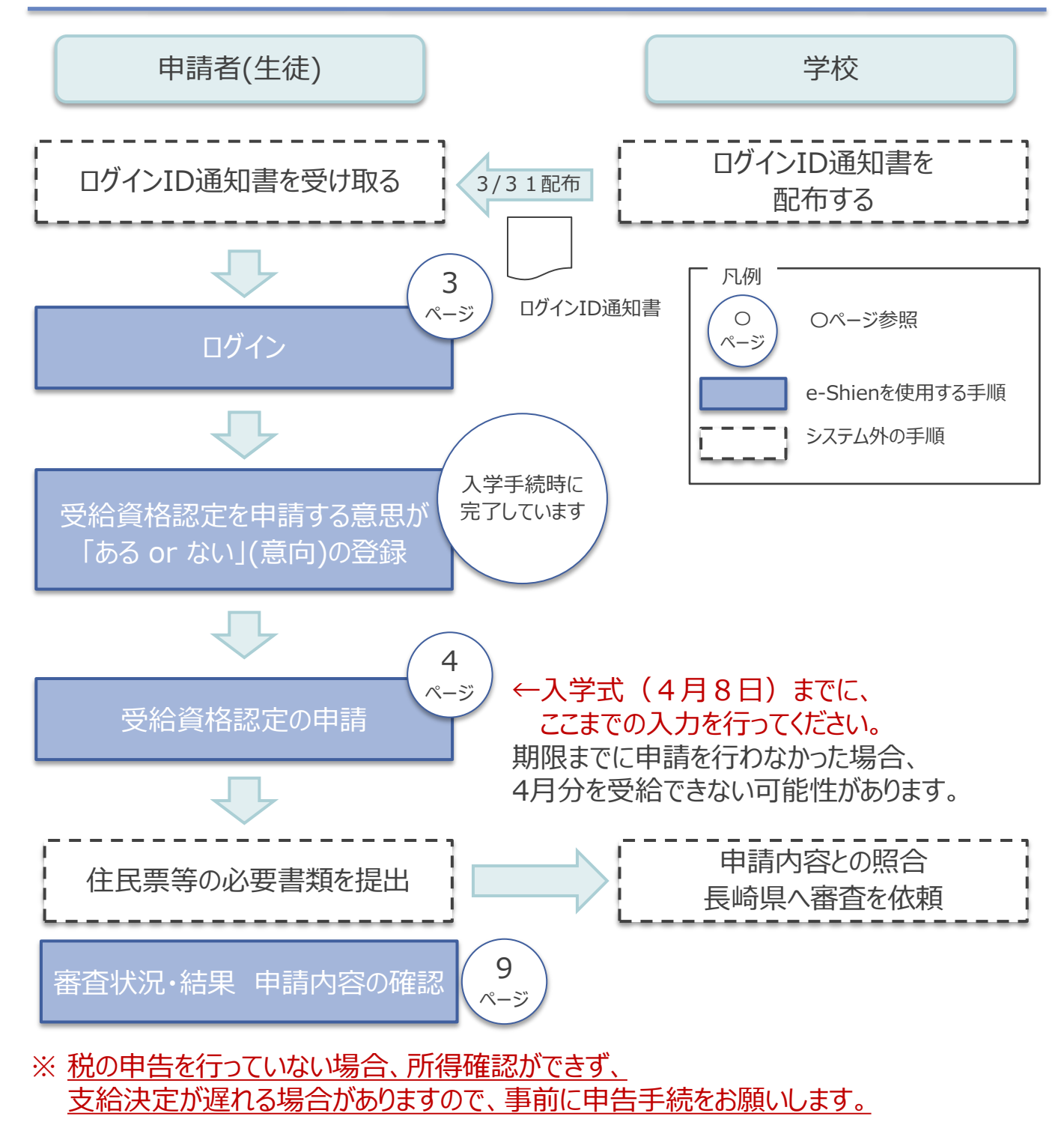

- 今回は2020年(令和2年)1月から12月までの収入に係る税の申告が必要です。
- 生活保護受給世帯は「生活保護受給証明書」を提出してください。

### 2. 操作説明 2-1. e-Shienにログインする

e-Shienを使用するために、システムヘログインします。 ログインは、パソコン、スマートフォンから以下のURLを入力してアクセスします。以下のQRコードを読み取っ てもアクセスできます。 

https://www.e-shien.mext.go.jp/

#### 1. ログイン画面

| e-Shien 高等学校等就学支援金オンライン申請システム                                                                                                    | 1 ログインID通知書を見な<br>がらログインIDおよびパス<br>ロードを2 カレます                       |
|----------------------------------------------------------------------------------------------------|---------------------------------------------------------------------|
| ログインID                                                                                                    | 2 「ログイン」ボタンをクリック<br>します。                                            |
| <ul> <li>         ・ パスワードを入力してください。         ・         ・         ・</li></ul>                                                                                                    | 補足 <ol> <li>「パスワードを表示」により<br/>入力したパスワードが確<br/>認できます。</li> </ol>     |
| ビリイン<br>W ログインIDをお持ちでない場合、または、バスワードを忘れた場合<br>は、 在堂まる学校の知当考へお問い合わせください。<br>※利用規約はこちら<br>Copyright (C) Ministry of Education, Culture, Sports, Science and Technology                                                                             | <ul> <li>表示言語は、"日本語"<br/>もしくは"English"が選択<br/>できます。</li> </ul>      |
| ログインID通知書のサンプル<br>***** 高等学校等就学支援金 ログインID通知書 *****                                                                                                    | <ul> <li>e-Shienの「利用規約」</li> <li>を確認できます。</li> </ul>                |
| 発行日: 令和4年1月4日<br>発行回数: 1<br>第行回数: 1<br>第行回数: 1<br>*「1」…数字のイチ<br>「」…数字のイチ<br>「」…数字のイチ<br>「」…数字のイチ<br>「」…数字のイチ<br>「」…数字のイチ<br>「」…数字のイチ<br>「」…数字のイー<br>「」…数字のイー<br>「」…数字のイー                                                                        | <ul> <li>ログインIDやパスワードが<br/>わからなくなった場合は、<br/>学校に確認してください。</li> </ul> |
| 「○」… 芙小文字のオー<br>■これらの情報は高等学校等就学支援金カッライン申請システムを利用する際に必要となります。<br>■当該システムを利用する前に、システムのログイン画面または文朝科学名のホームページに掲載されている<br>利用規約を確認してください、なお、当該システムを利用した場合、利用規約に同意したものとみなされます。<br>●など中は変更されません。卒業まで紛失しないように大切に保管してください。<br>●紛失した場合は、直ちに学校担当者へお申し出ください。 |                                                                     |

### 2. 操作説明

### 2-2. 受給資格認定の申請をする

受給資格認定の申請を行います。就学支援金の支給を希望する場合、必ず受給資格認定の申請をしてください。

申請には、生徒本人の情報、学校情報(在学期間等)、保護者等情報の登録が必要となります。

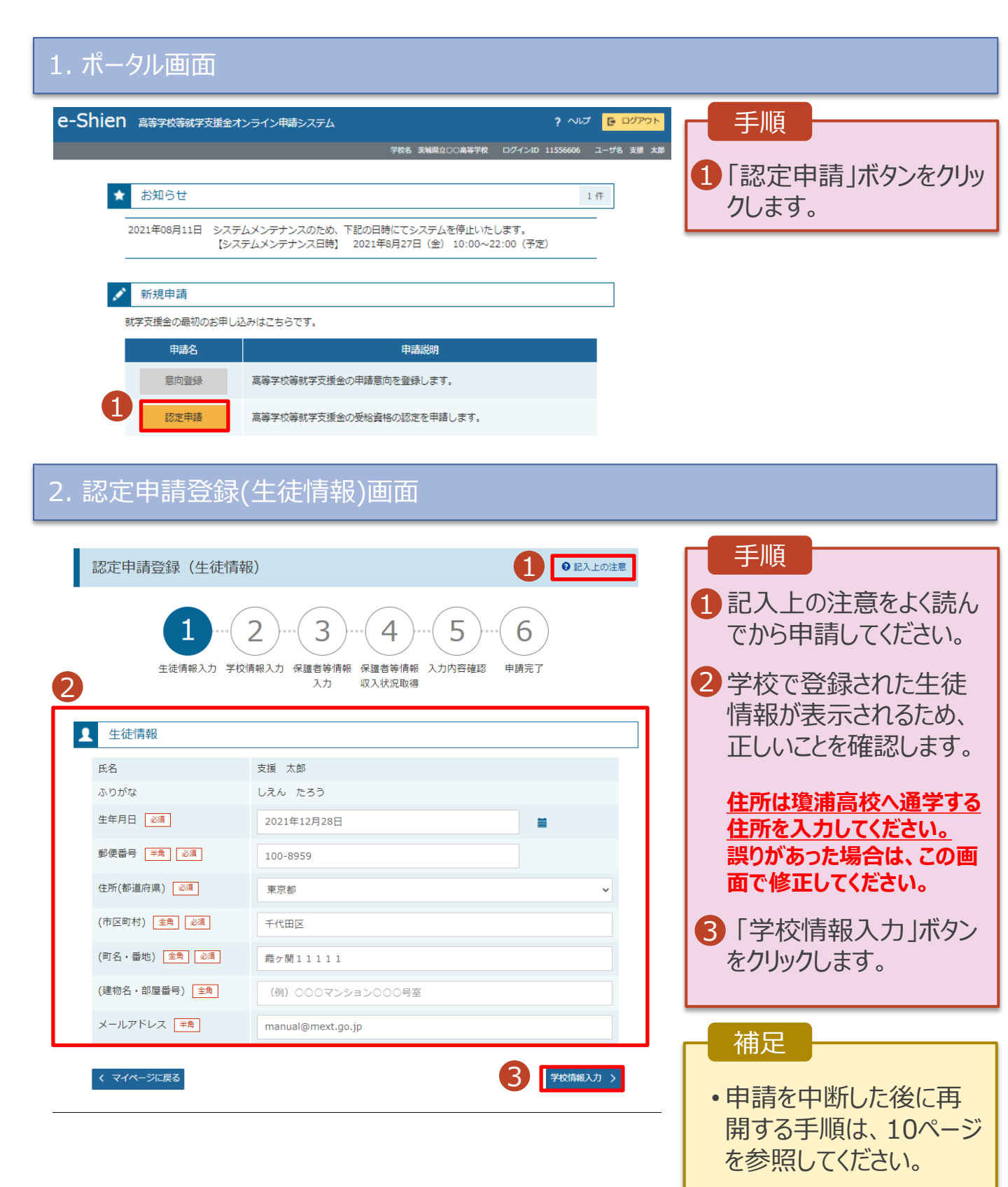

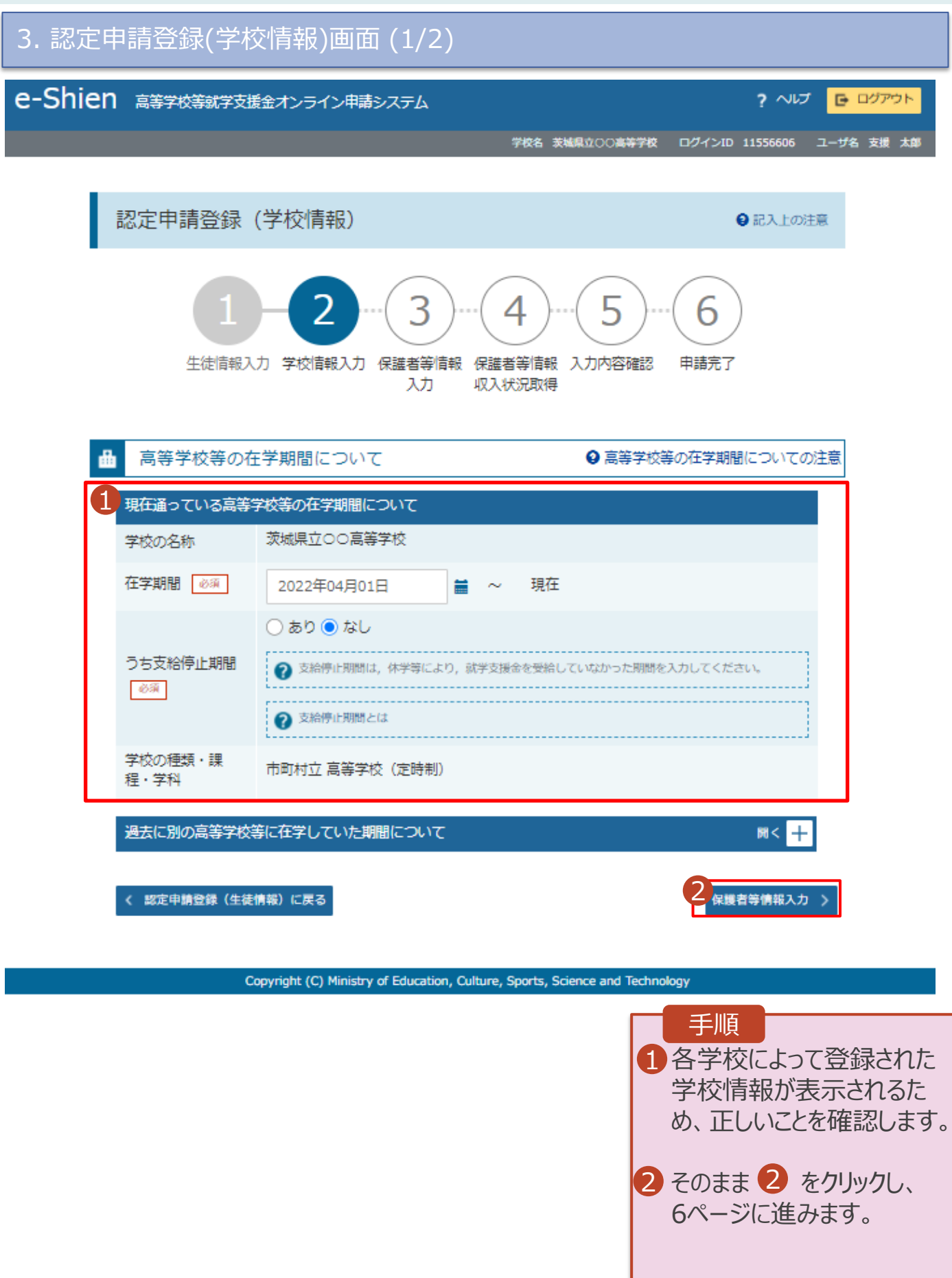

#### 4. 認定申請登録(保護者等情報)画面(共通)(1/2)

|                                                     | - 千順                      |  |  |
|-----------------------------------------------------|---------------------------|--|--|
| e-Shien 高等学校等就学支援金オンライン申請システム ? ヘルプ G ログアウト         |                           |  |  |
| 学校名 茨城県立OO高等学校 ログインID 11545413 ユーザ名 支援 太郎           | 1 「親権者はいます。」を             |  |  |
| 認定申請登録(保護者等情報) 9 記入上の注意                             | 選択してください                  |  |  |
|                                                     |                           |  |  |
| 1-2-3-(4)-(5)-(6)                                   |                           |  |  |
| 生徒情報入力 学校情報入力 保護者等情報 保護者等情報 入力内容確認 申請完了             | 補足                        |  |  |
| 入力   収入状況取得                                         |                           |  |  |
| Q1. 親権者はいますか。                                       | ・各質問で選択した回答               |  |  |
| ○ 親権者はいます。                                          | に合わせて次の質問か表               |  |  |
| ② 以下に該当する場合です。                                      | 示されま9。(衣示される) 原則は同次の認知により |  |  |
| © (同時)() √ 5 mm<br>② 線積者が1人の場合 等                    | 員同は凹合の迭代により               |  |  |
| ○ 親権者はいません。                                         | 共なりより。)                   |  |  |
| ② 以下に該当ち場合です。<br>①天成在後見大術経行されている場合                  | • 就学支援全の支給を希              |  |  |
| ②親権者又は未成年後見人が存在しない場合<br>②成人に達しているが主たる生計維持者が存在する場合 等 | 望する場合、個人番号                |  |  |
| ③眼瞳巻, 未成年後見人又は主たる生計組持者のいずれも存在しない場合                  | カード等を使用して収入               |  |  |
|                                                     | 状況を提出する必要があ               |  |  |
| 各質問に回答すると、下図の流れに沿って次の質問が表示されます。                     | ります。                      |  |  |
|                                                     |                           |  |  |
| 収入状況の提出か必要な万 収入状況の提出か必要な万                           |                           |  |  |
| はい ・・・ トレいえ                                         |                           |  |  |
|                                                     | 親権者2名※2                   |  |  |
| Q1.親権者はいますか※1   Q2.親権者2名分の収入状況を提出すること はできますか        |                           |  |  |
|                                                     | 親権者1名※2                   |  |  |
| Q4.主たる生計#                                           | 維持者の                      |  |  |
|                                                     | することは (1名~5名)             |  |  |
| Q6.未成年後見人は<br>いますか※1 Q3.主たる生計維持者が<br>いますか※4         |                           |  |  |
| Q5.生徒本.<br>収入状況を提出                                  | 人の<br>することは ●●●●● 牛徒本人    |  |  |
| できますた                                               |                           |  |  |
| Q7.未成年後見人は<br>Q7.未成年後見人は<br>Q7.未成年後見人は              | 未成年後見人                    |  |  |
| 扶養義務を負う方ですか※3 できますか                                 | (1名~5名)                   |  |  |
|                                                     |                           |  |  |

- ※1 生徒が成人(18歳以上)である場合、「いいえ」を選択してください。
- ※2 次の場合、該当する親権者の収入状況の提出は必要ありません。
  - ・ドメスティック・バイオレンス等のやむを得ない理由により提出が困難な場合
  - ・日本国内に住所を有したことがない等個人番号の指定を受けていない場合 等
  - 詳細は、学校に御相談ください。
- ※3 親権者が存在せず、未成年後見人が選任されており、その者が生徒についての扶養義務がある場合に「はい」を選択します。
- ※4 親権者・未成年後見人が存在せず、生徒の生計をその収入により維持している者がいる場合に「はい」を選択します。

### 4. 認定申請登録(保護者等情報)画面(共通)(2/2)

#### 親権者(両親)2名分の収入状況を提出します。 保護者等情報(1人目) ⑦ 個人番号カードの可し等を添付する保護者等の氏名及び牛 徒との続柄 個人情報 姓 < 漢字> 泌 漸 名<漢字> 🚳 (例)支援 (例) 太郎 名くふりがな> 💩 🚿 姓くふりがな> 必須 (例) しえん (例) たろう 電話番号 生年月日 必須 (例) 1980年0 (例) 123-4567-89 П メールアドレス 生徒との続柄。必須 (例) 父、母 (例) sample@me: 収入状況提出方法 🔗 🕷 ○個人番号カードを使用して課税情報を提出する ⑦ 次の面面で個人番号カードを使用して、収入状況(課税) (情報等)を取得し、提出します。 個人番号カードを所有している場合に選択できます。 ..... ② 個人番号カードの使用について ─個人番号を入力する 1 申請先の都道府県等で使用するため個人番号を入力しま ÷., 個人番号カードを所有していない場合は、こちらを選択 してください ○システム外で個人番号カードの写し等を提出す 3 2 上記いずれも対応できない場合は、こちらを選択した上 で、個人番号カードの写し等を書面で学校に提出してく たさい。 3 1道府県 --選択してください--市区町村 -- 選択してください--V □日本国内に住所を有していない。

保護者等情報

認定申請登録(学校情報)に戻る

入力内容確認 (一時保存)

|                           | 保護者等情報についての注    |  |  |
|---------------------------|-----------------|--|--|
|                           |                 |  |  |
| 保護者等情報(2人目)               |                 |  |  |
| 個人番号カードの写し等を              | 添付する保護者等の氏名及び生  |  |  |
| 徒との統納                     |                 |  |  |
| 個人情報                      |                 |  |  |
| 姓<漢字> ☯@                  | 名<漢字> 🕡         |  |  |
| (例)支援                     | (例)太郎           |  |  |
| 姓 <ふりがな> 🙆                | 名<ふりがな> 🖉       |  |  |
| (例) しえん                   | (例) たろう         |  |  |
| 生年月日                      | 電話番号            |  |  |
| (例) 1980年0 🚞              | (例) 123-4567-89 |  |  |
| メールアドレス                   | 生徒との続柄          |  |  |
| (例) sample@me:            | (例) 父、母         |  |  |
| 収入状況提出方法 🚳                |                 |  |  |
| ○個人番号カードを使用               | して課税情報を提出する     |  |  |
| 次の画面で個人番号カー               | ドを使用して、収入状況(課税  |  |  |
| 情報等)を取得し、提出               | します。            |  |  |
| 個人曲号カートを所有し               | こいる場合に選択できます。   |  |  |
| ⑦ 個人番号カードの使用に             | 5115            |  |  |
| ○個人番号を入力する                |                 |  |  |
| 甲腈先の額適府県等で使用              | 用するため個人番号を入力しま  |  |  |
| す。<br>個人番号カードを所有し         | ていない場合は、こちらを選択  |  |  |
| してください。                   |                 |  |  |
| ○システム外で個人番号               | カードの写し等を提出す     |  |  |
| <u>ති</u>                 | ,               |  |  |
| ② 上記いずれも対応できない            | い場合は、こちらを選択した上  |  |  |
| で、個人番号カードの互し等を書面で学校に提出してく |                 |  |  |
| 7                         |                 |  |  |
| 都道府県                      |                 |  |  |
| 選択してください                  | ~               |  |  |
| 市区町村                      |                 |  |  |
| 選択してください                  | ~               |  |  |
| 日本国内に住所を有し                | 71 )+81 )       |  |  |

手順 すべての質問に回答すると、 1 登録が必要な保護者等の入 力欄(人数分)が表示される ため、情報を入力します。 2 収入状況提出方法は 「システム外で個人番号カー ドの写し等を提出する」を 選択してください。 3 課税地を入力してください。 課税地は2021年1月1日 現在の住民票の届出住所と なります。 4 「入力内容確認(一時保 存)」をクリックします。 補足 ■ 漢字氏名欄とかな氏名欄は 全半角、アルファベット、半角 スペース、-(長音)入力が可 能です。 ■審査完了時等にメールでの連 絡を希望する場合、入力して ください。 Ⅲ 保護者等が海外に住んでおり、 住民税が課されていない場合、 チェックします。この場合、課税 地の選択は必要ありません。

#### 8. 認定申請登録確認画面

戻る

|                                 |                                                                                    |                                                                     | 千順                    |  |  |  |
|---------------------------------|------------------------------------------------------------------------------------|---------------------------------------------------------------------|-----------------------|--|--|--|
| e-Shi                           | ー<br>                                                                              | ライン申請システム ? ヘレプ G ログアウト<br>学校名 実践集立〇〇高等学校 ログインID 11545413 ユーザ名 支援 太 |                       |  |  |  |
|                                 | 認定申請登録確認                                                                           |                                                                     | 保護者等情報が正しいことを確認します。   |  |  |  |
| 1                               | 生徒情報入力 学校                                                                          | 2-3-4-5-6<br>次前報入力 保護者等情報 保護者等情報 入力内容確認 申请完了<br>入力 収入状況取得           | 2 内容を確認し、チェックし<br>ます。 |  |  |  |
| Г                               | 申請情報                                                                               |                                                                     |                       |  |  |  |
|                                 | 申請日                                                                                |                                                                     | 3 「本内容で申請する」ボタ        |  |  |  |
|                                 | 牛徒情報                                                                               |                                                                     | いたクロックレキす             |  |  |  |
|                                 | 氏名                                                                                 | 支援 太郎                                                               | ンセノリノノしよう。            |  |  |  |
|                                 | ふりがな                                                                               | しえん たろう                                                             |                       |  |  |  |
|                                 | 生年月日                                                                               | 2021年12月28日                                                         |                       |  |  |  |
|                                 | 郵便番号                                                                               | 100-8959                                                            |                       |  |  |  |
|                                 | 住所(都道府県)                                                                           | 東京都                                                                 |                       |  |  |  |
|                                 | (市区町村)                                                                             | 千代田区                                                                |                       |  |  |  |
|                                 | (町名・番地)                                                                            | 霞ヶ関11111                                                            | ● メールアドレス 個人番号        |  |  |  |
|                                 | (建物名・部屋番号)                                                                         |                                                                     |                       |  |  |  |
|                                 | メールアドレス                                                                            | manual@mext.go.jp                                                   | についしの唯記事項は、           |  |  |  |
|                                 | 学校情報                                                                               |                                                                     | それぞれの情報を入力し           |  |  |  |
|                                 | 現在通っている高等学校等の在                                                                     | 学期期について                                                             | た場合のみ表示されます。          |  |  |  |
|                                 | 学校の名称                                                                              | 茨城県立○○高等学校                                                          |                       |  |  |  |
|                                 | 左受期間                                                                               | 2021年04月01日                                                         |                       |  |  |  |
|                                 | 1工于舟(回)                                                                            | ~ 現在                                                                | 1. 前の画面の人力内容を         |  |  |  |
|                                 | うち支給停止期間                                                                           |                                                                     | 修正する場合、「認定申           |  |  |  |
|                                 |                                                                                    |                                                                     | 請登録(保護者等情報)           |  |  |  |
| → 確認事項                          |                                                                                    |                                                                     |                       |  |  |  |
| ▲ WFの内容を確認の上,□にチェックをつけてください。 @@ |                                                                                    |                                                                     |                       |  |  |  |
|                                 |                                                                                    |                                                                     |                       |  |  |  |
|                                 | ✓ 就学支援金を授業料に充てるとともに,就学支援金の支給に必要な事務手続を学校設置者に委任することを了承します。                           |                                                                     |                       |  |  |  |
| 1                               | ✔ 「メールアドレスの利用目                                                                     | 目的および注意事項」を理解し,メールアドレス登録に同意します。                                     |                       |  |  |  |
|                                 | 🕜 メールアドレスの利用目的                                                                     | りおよて月主意事項                                                           |                       |  |  |  |
|                                 |                                                                                    | ······································                              |                       |  |  |  |
| 1                               | ✓本申請の個人番号及び本→                                                                      | <b>}確認画像は、就学支援金の支給に必要な手続きの過程で使用します。</b>                             |                       |  |  |  |
| 1                               | ✔ 本申請内容は, 事実に相談                                                                    | 皇ありません。                                                             |                       |  |  |  |
| 1                               | ✓ 本申請に虚偽の記載をして提出し,就学支援金の支給をさせた場合は,不正利得の徴収や3年以下の<br>懲役又は100万円以下の罰金等に処されることを承知しています。 |                                                                     |                       |  |  |  |
|                                 |                                                                                    | <b>B</b>                                                            |                       |  |  |  |
| < 2                             | 8定申請登録(保護者等情報)に                                                                    | 本内容で申請する                                                            |                       |  |  |  |

### 9. 認定申請登録結果画面

| e-Shien 高等学校等就学支援金オンライン申請システム ? ヘルプ C ログアウト                                                   |                                                                  |
|-----------------------------------------------------------------------------------------------|------------------------------------------------------------------|
| 学校名 汞碱県立〇〇高等学校 ログインID 11545413 ユーザ名 支援 太郎                                                     | 1 申請の登録結果が表示                                                     |
| 1<br>認定申請登録結果       1-2-3-4-5-6       生徒情報入力 学校情報入力 保護者等情報 保護者等情報 入力内容確認 申請完了       入力 収入状況取得 | されます。<br>以上で受給資格認定申<br>請は完了です。審査が完<br>了するのをお待ちください。              |
| 本システムによる受給資格認定申請の手続きは以上で終了となります。                                                              | 補足                                                               |
| 受付番号                                                                                          |                                                                  |
| R-21-008-03-0001-0001                                                                         | ・審査が完了すると、学校                                                     |
| く マイページに戻る<br>Copyright (C) Ministry of Education, Culture, Sports, Science and Technology    | から通知が届きます。<br>• メールアドレスを登録した<br>場合は、審査完了をお<br>知らせするメールも届きま<br>す。 |

### 10. ポータル画面

| ×                                  | 認定状況 |             |          |           |    |             | 手順                      |
|------------------------------------|------|-------------|----------|-----------|----|-------------|-------------------------|
| 意向登録状況,及び,毎年度の受給資格の認定状況をご確認いただけます。 |      |             |          |           |    | ①審査状況、審査結果、 |                         |
|                                    | 項番   | 申請日         | 申請名      | 審査状況      | 詳細 |             | 申請内容を確認する場              |
|                                    | 1    | 2022年01月04日 | 申請意向登録   | 登録済(意向あり) |    |             | 合は、「表示」ボタンをク<br>リックします。 |
|                                    | 2    | 2022年01月04日 | 受給資格認定申請 | 審査中       | 表示 |             |                         |

申請途中で一時保存・中断を行った後に申請を再開する場合の手順は以下のとおりです。 申請中断後にポータル画面から「認定申請」ボタンをクリックすると、以下の「11.認定申請登録(再開確認)画面」が表示されます。

#### 11. 認定申請登録(再開確認)画面

| e-Shien 高等学校等就学支援金オンライン申請システム ? ヘルズ G ログアウト                                    | 于順                |
|--------------------------------------------------------------------------------|-------------------|
| 学校名 茨城県立〇〇高等学校 ログインID 11545413 ユーザ名 支援 太郎                                      | 日ロ方注いの性却を使って      |
|                                                                                | した打好のの月報で使うし      |
| 認定申請登録(再開確認)                                                                   | 申請を再開するか否かを       |
|                                                                                | 選択します。            |
| ▶ 申請中断時の受給資格認定申請が保存されています                                                      |                   |
| 保存された受給資格認定申請を使用して申請を再開するか選択してください。                                            | 、欠方这ュの桂起を休        |
| <ul> <li>Q. 申請を再開しますか?</li> </ul>                                              |                   |
|                                                                                | <u>用して甲請を再開する</u> |
| ● はい、保存された受給資格認定申請を使用して申請を行います。                                                | 場合                |
| 😧 入力期には、保存された受給連絡認定申請が設定されます。                                                  | ➡ 上部:はい           |
| 中晒時に入力・変更された内容の続きから入力する場合は、ごちらを避死してください。                                       |                   |
| ○ いいえ、新たに受給資格認定申請を入力します。                                                       | ・新しく情報を入力する       |
|                                                                                |                   |
| 中断時に入力・変更された内容を破棄して新たに入力する場合は、こちらを選択してください。                                    | 场合                |
| 保存された受給資格認定申請は破棄されます。次の画面へ進むと、続きから申請を再防することはできなくなります。                          | ➡ 下部:いいえ          |
| ۲                                                                              |                   |
| くマイページに戻る                                                                      | ○「受給資格認定由請を       |
|                                                                                |                   |
| Convelopt /Ch Winistry of Education Culture Conste Colonon and Technology      | 1丁フ」ホタンをクリックしま    |
| copyright (c) minisory or concaron, culture, sports, science and recinitionary | す。                |